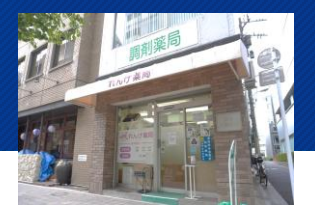

### 動線イメージ図

#### 施設概要

東京都中央区のれんげ薬局日本橋店では、近隣の医療機関が電子処方箋を導入する タイミングに合わせて電子処方箋を導入。電子処方箋の場合は、受診後、メッセージアプリ のれんげ薬局日本橋店アカウントに、氏名、引換番号、被保険者番号等を連絡いただくこと で、来局前に処方箋を取り出し調剤を開始できるため、薬局での待ち時間短縮を実現して います。

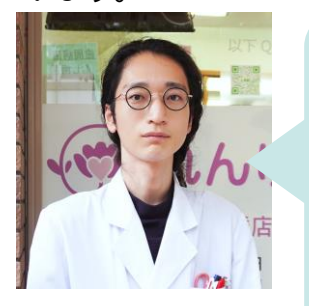

れんげ薬局日本橋店 管理薬剤師 増尾さん ・近隣の医療機関が電子処方箋を導入する際に、調剤を希望する 患者さんが多い当薬局でも電子処方箋で調剤できるようして ほしいと声をかけられたことが電子処方箋導入のきっかけです。 常勤薬剤師1名、非常勤薬剤師1名の体制ですが、十分対応できて います。

・当局はオフィス街に位置するため、患者さんはお昼休みの時間に 来局することも多いです。そのため、医療機関側で電子処方箋で 処方された後、当薬局に事前に引換番号、被保険者番号等を連絡し ておくことで、いらした際には薬を渡せる状態になっていることは 喜んでいただけています。

・「もうできている。」というプラスの感情から入ってもらえるので、 互いに心にゆとりができ、こちらの説明を聞いていただける傾向に あり、より丁寧な服薬指導ができます。

・当薬局が漢方製剤を幅広く取りそろえていることから調剤を希望 する患者さんも多いです。電子処方箋は、電子処方箋に対応した 薬局でしか調剤できないため、必要に応じて他の薬局から当薬局で 在庫していない医薬品を購入し、患者さんが当薬局で調剤を受けら れるよう対応しています。 ※PC(①に用いるものを除く)はレセコン・薬歴一体型の端末を指す。 処方内容をレセコンに取り込むと薬歴画面からも処方内容を確認可能。

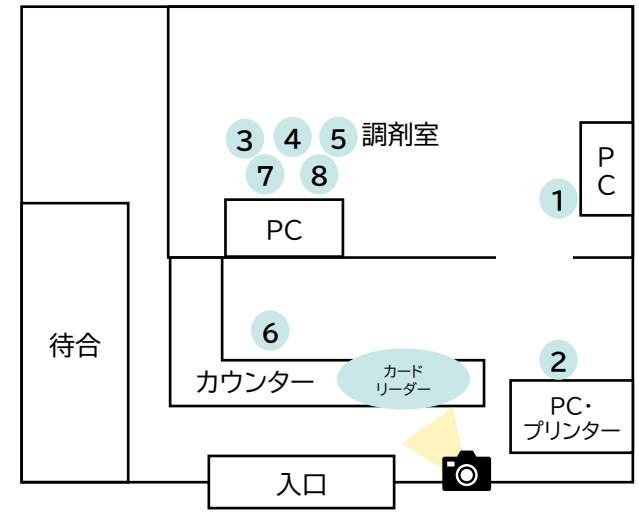

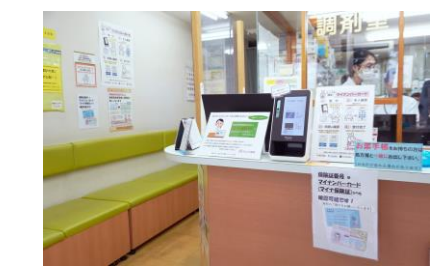

# れんげ薬局 日本橋店

※れんげ薬局日本橋店でお使いのウィーメックス 株式会社の薬歴とレセコンでの場合です。各薬局 でお使いのシステムとは操作方法等異なるため、 各システム事業者へご確認ください。

#### ※下線部が、電子処方箋の導入により業務を変更した箇所、得られるメリットです。

| 患<br>者 | 氏名、引換番号、<br>被保険者番号等を連絡                                              | ,<br>To                                                                                                    | []][][][][]][][]][]][]][]][]][]][]][]][                                                                                                    |                                                                                    |
|--------|---------------------------------------------------------------------|----------------------------------------------------------------------------------------------------|----------------------------------------------------------------------------------------------------|------------------------------------------------------------------------------------|
|        | ①事前受付<br>(メッセージアプリ)<br>i) <u>氏名、引換番号、</u><br>被保険者番号等を受<br><u>領。</u> | <ul> <li>2処方入力</li> <li>i)引換番号と</li> <li>被保険者番号等を</li> <li>入力。処方情報を</li> <li>取り込み、処方内容</li> <li>を印刷する。</li> <li>ii)処方入力を完了</li> <li>する。</li> </ul> | <ul> <li>③処方監査</li> <li>i)処方入力と並行して、印刷した処方情報を参照し<br/>調剤を行う。</li> <li>ii)調剤室内の端末で重複投薬等チェックを行う。</li> <li>重複投薬等チェックでアラートが発生した場合、薬歴のシステムに通知が表示される。</li> </ul>                                                                                                    | <ul> <li>④疑義照会</li> <li>i)処方内容に関し<br/>て疑義がある場合は、<br/>医療機関に疑義照会<br/>を行う。</li> </ul> |
| 薬 局 側  |                                                                     |                                                                                                    | (★)電子処方箋の場合、引換番号・被保険者番号等を用いて読み込んだ処方情報が処方箋原本であるため、患者さんが来局する前に調剤を開始できる。 重複投薬(※)や併用禁忌に該当する際は通知が表示される。 (※)れんげ薬局では同一施設内でもチェックが機能するよう設定しているため(設定により変更可能)、患者さんが予定よりも早めに通院したために、前回の処方日数期間と重なったため重複投薬のチェックがかかる場合も有。 ● 「「「「「」」」」」 ● 「」」」」 ● 「」」」」 ● 「」」」」」 ● 「」」」」 ● 「」」」」 ● 「」」」」 ● 「」」」」 ● 「」」」」 ● 「」」」」 ● 「」」」」 ● 「」」」」 ● 「」」」」 ● 「」」」 ● 「」」」」 ● 「」」」 ● 「」」」 ● 「」」」 ● 「」」」 ● 「」」」 ● 「」」」 ● 「」」」 ● 「」」」 ● 「」」」 ● 「」」」 ● 「」」」 ● 「」」」 ● 「」」」 ● 「」」」 ● 「」」」 ● 「」」」 ● 「」」」 ● 「」」」 ● 「」」」 ● 「」」」 ● 「」」」 ● 「」」」 ● 「」」」 ● 「」」」 ● 「」」」 ● 「」」」 ● 「」」」 ● 「」」」 ● 「」」」 ● 「」」」 ● 「」」」 ● 「」」」 ● 「」」」 ● 「」」」 ● 「」」」 ● 「」」」 ● 「」」」 ● 「」」」 ● 「」」」 ● 「」」」 ● ● ● ● ● ● ● ● ● ● ● ● ● ● ● ● ● ● ● |                                                                                    |

# れんげ薬局 日本橋店

来局、マイナ受付

者

側

#### ※下線部が、電子処方箋の導入により業務を変更した箇所、得られるメリットです。

| 「電子処方箋」>「事前連絡済み」<br>を選択してもらう<br>(または健康保険証を提出)                                                               | 来の文け取り、云司                                                                               |                          |                                            |
|----------------------------------------------------------------------------------------------------|-----------------------------------------------------------------------------------------|--------------------------|--------------------------------------------|
| ⑤最終監査                                                                                                    | ⑥服薬指導·会計                                                                                | ⑦調剤録作成                   | ⑧薬歴作成                                      |
| <ul> <li>i)調剤した薬剤が処方内容と一致しているか確認。</li> <li>患者来局後</li> <li>i)調剤事務職員が声をかけ、</li> </ul>                         | i )薬剤情報提供書に<br>基づき、服薬指導を<br>行う。(★)                                                      | i )調剤室内の端末から、<br>調剤録を作成。 | i )服薬指導で確認した<br>服薬状況・相談内容等を<br>踏まえて、薬歴を作成。 |
| マイテンハーカードを持参している患者<br>さんには顔認証カードリーダーでの受付<br>を案内。事前受付をしている患者さんが<br>多いので、氏名を確認。お薬手帳をお持ち<br>の患者さんからはお薬手帳をお預かり。 |                                                                                         |                          |                                            |
| マイナンバーカードを持参していない場合<br>は、従来の健康保険証が今後新規発行<br>停止・廃止されることを掲示物をもとに<br>説明し、次回以降持参いただけるよう案内。                      |                                                                                         |                          |                                            |
| ii )調剤室内の端末で薬剤情報や診療<br>情報を確認する。お薬手帳を持参して                                                                    |                                                                                         |                          |                                            |
| いる場合はお楽于帳も傩怒9る。<br>患者さんの目に留まりやすい位置に周知物を掲示<br>していたであった。                                                      | (★)電子処方箋により患者さんの来局前に調剤を開始でき患者さんの薬局での待ち時間が短縮できた分の時間を、服薬指導時の体調の変化等の確認の時間に充てることができるようになった。 |                          |                                            |

茶の色け取り 今計

## れんげ薬局 日本橋店

※れんげ薬局日本橋店でお使いのウィーメックス 株式会社の薬歴とレセコンでの場合です。各薬局 でお使いのシステムとは操作方法等異なるため、 各システム事業者へご確認ください。

※下線部が、電子処方箋の導入により業務を変更した箇所、得られるメリットです。

患 者

### ⑨調剤結果登録

i)<u>電子処方箋一覧の中から、</u> 調剤結果を登録するものを 選択し、送信をクリック。

ii)<u>4桁のPINコードを入力し、</u> <u>HPKIカードで電子署名を行</u> <u>う。</u>

iii)<u>調剤結果登録が完了</u>する。

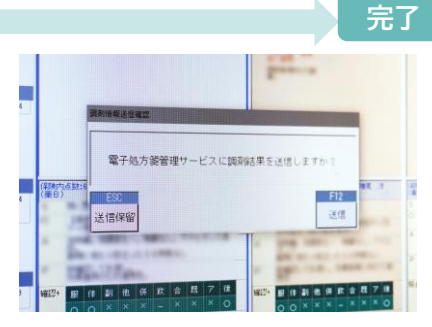

送信をクリック

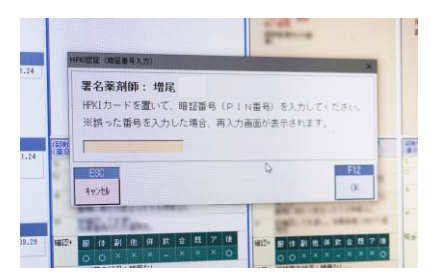

HPKIカードのPINコードを入力